## The Proposal Evaluation Interface Conflict Declaration and Category Change Requests

**Observing Programmes Office - European Southern Observatory - March 2024** 

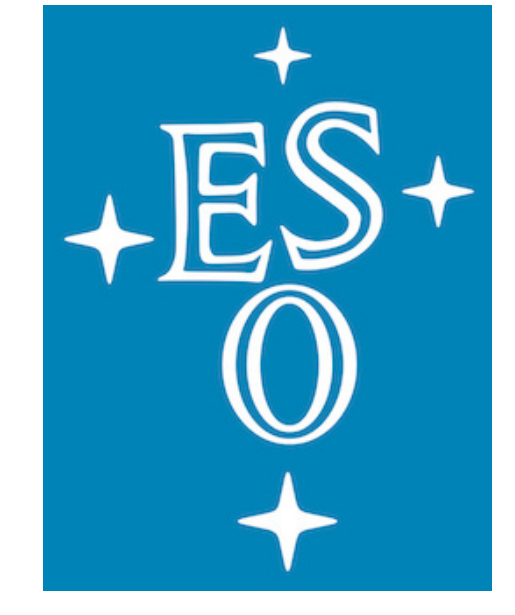

## **General information**

- change phase, please carefully read these guidelines.
- check the timeline.
- possible at this stage.
- us at opo@eso.org.

For a general introduction on the conflict declaration and category

 Make sure you mark on your calendar the deadline for delivering the conflict declarations and category change requests. For this please

It is very important that your conflict declaration is as complete as

If you have questions and/or doubts, please do not hesitate to contact

## **Accessing PEI**

- Go to the <u>User Portal</u> and enter your credentials
- Select Proposal Evaluation Interface from the left menu
- Select the Current Review

PEI-Client 3.0.13 

Reviews 
Ocumentation 
PEI-Client 3.0.13

### Panel review

| Science category 🛛 🍦                      | Panel 🔶 | Period 🔶 | Review call 🔶 | My role 🔶       | Refe |
|-------------------------------------------|---------|----------|---------------|-----------------|------|
| Cosmology and the<br>intergalactic medium | A1      | 110      | P110          | Panel chair OPC | орс  |

Click on the "Go to proposals icon"

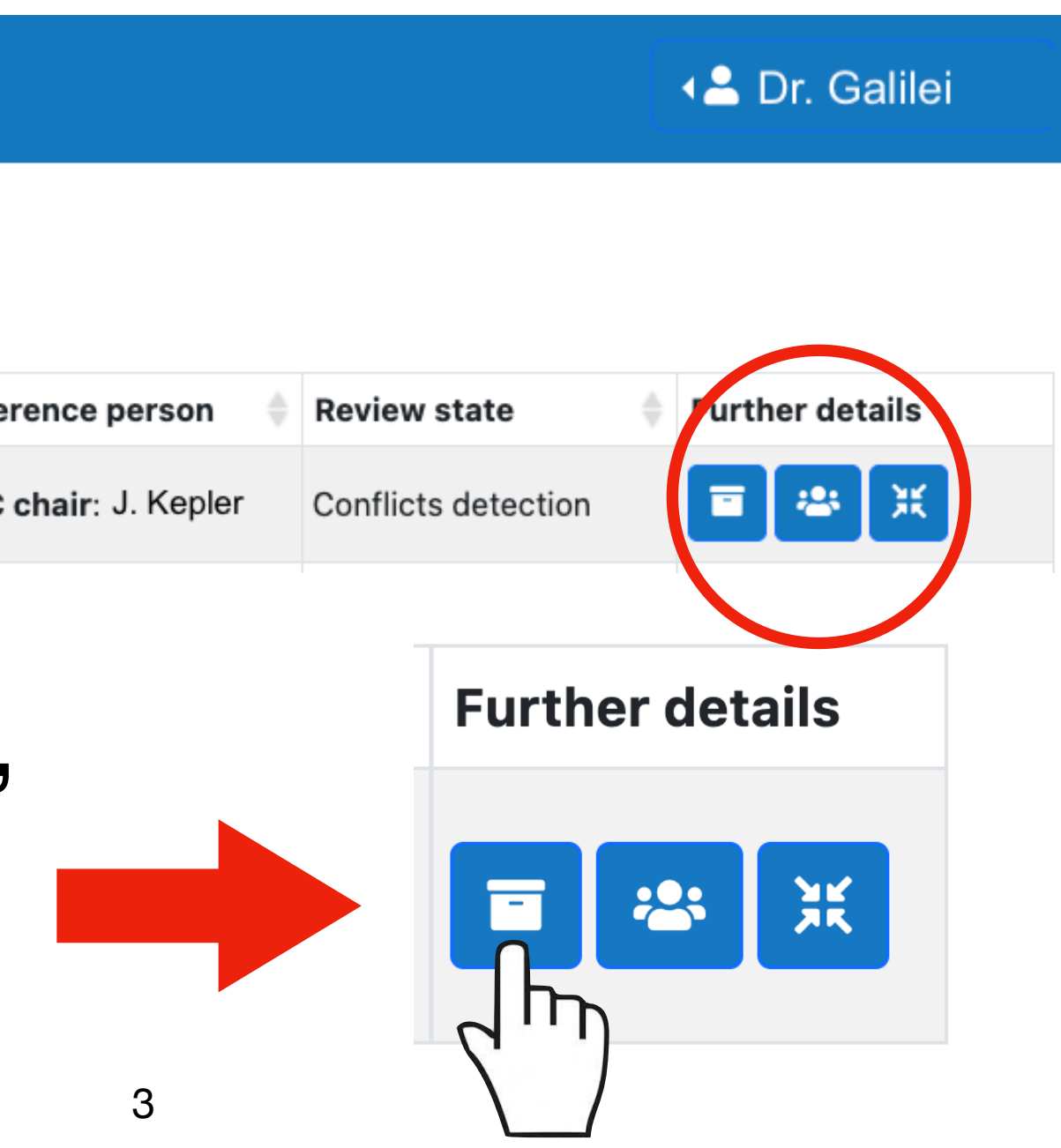

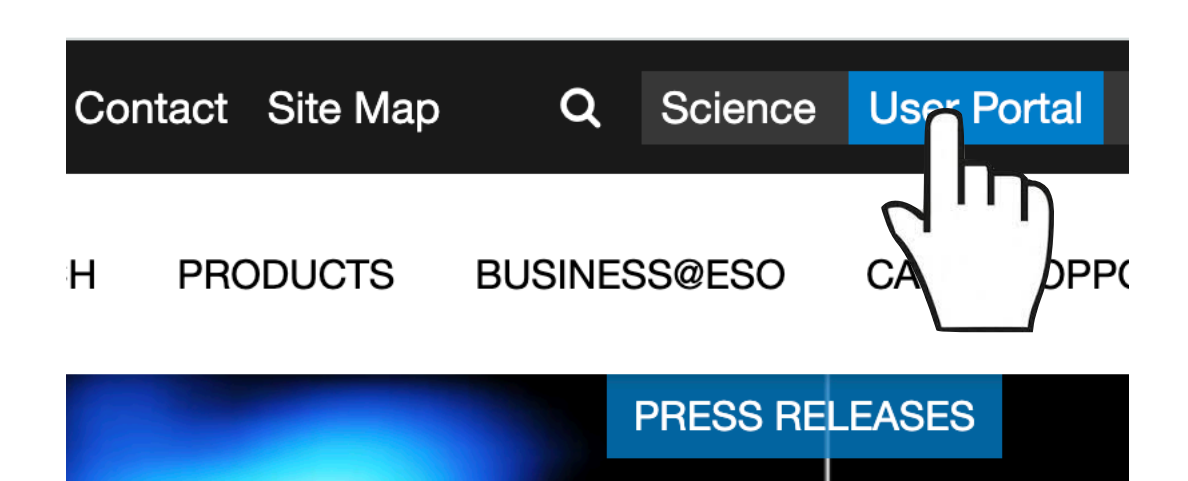

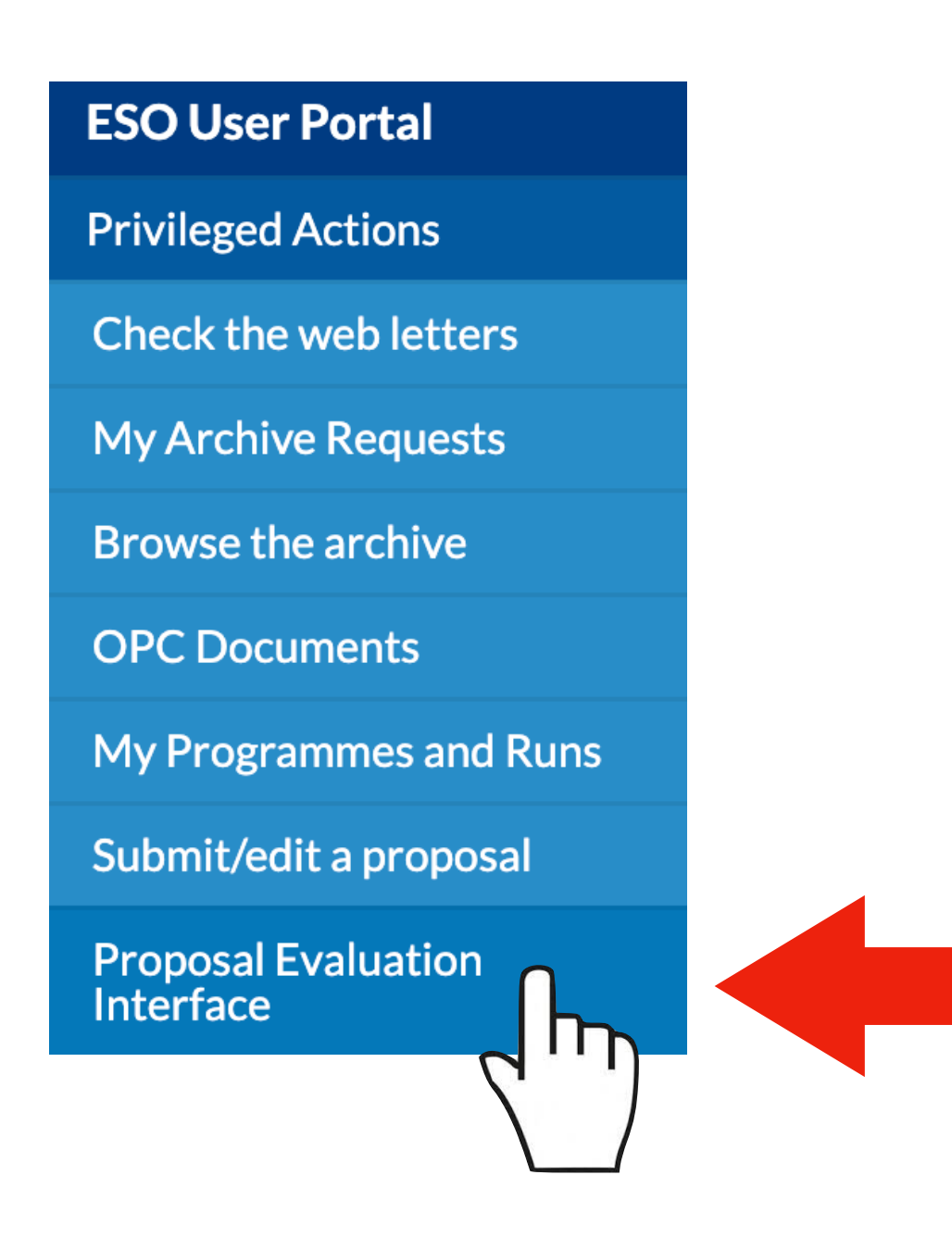

## **Proposal navigation**

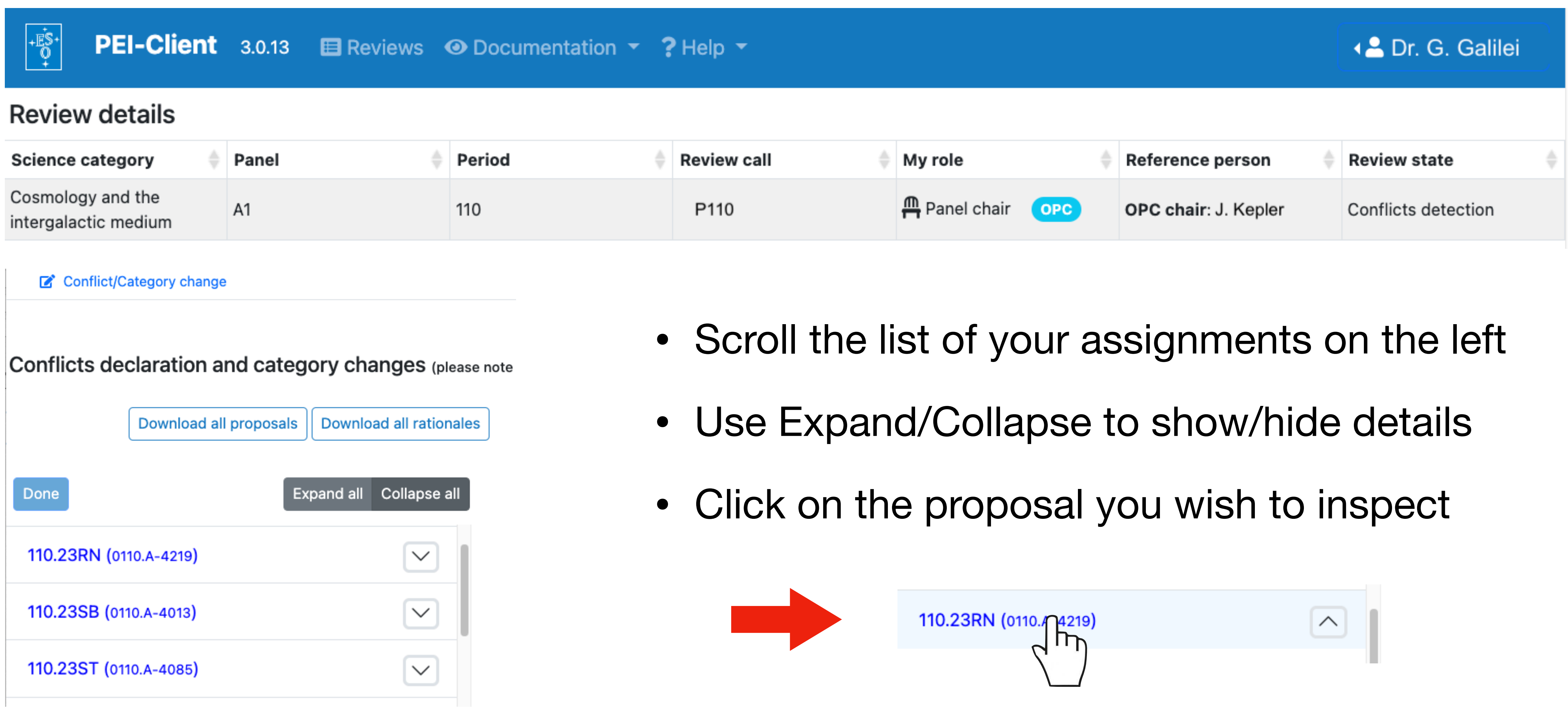

## Default conflicts

• During the initial proposal distribution, institutional and/or collaboration conflicts are automatically identified by the software.

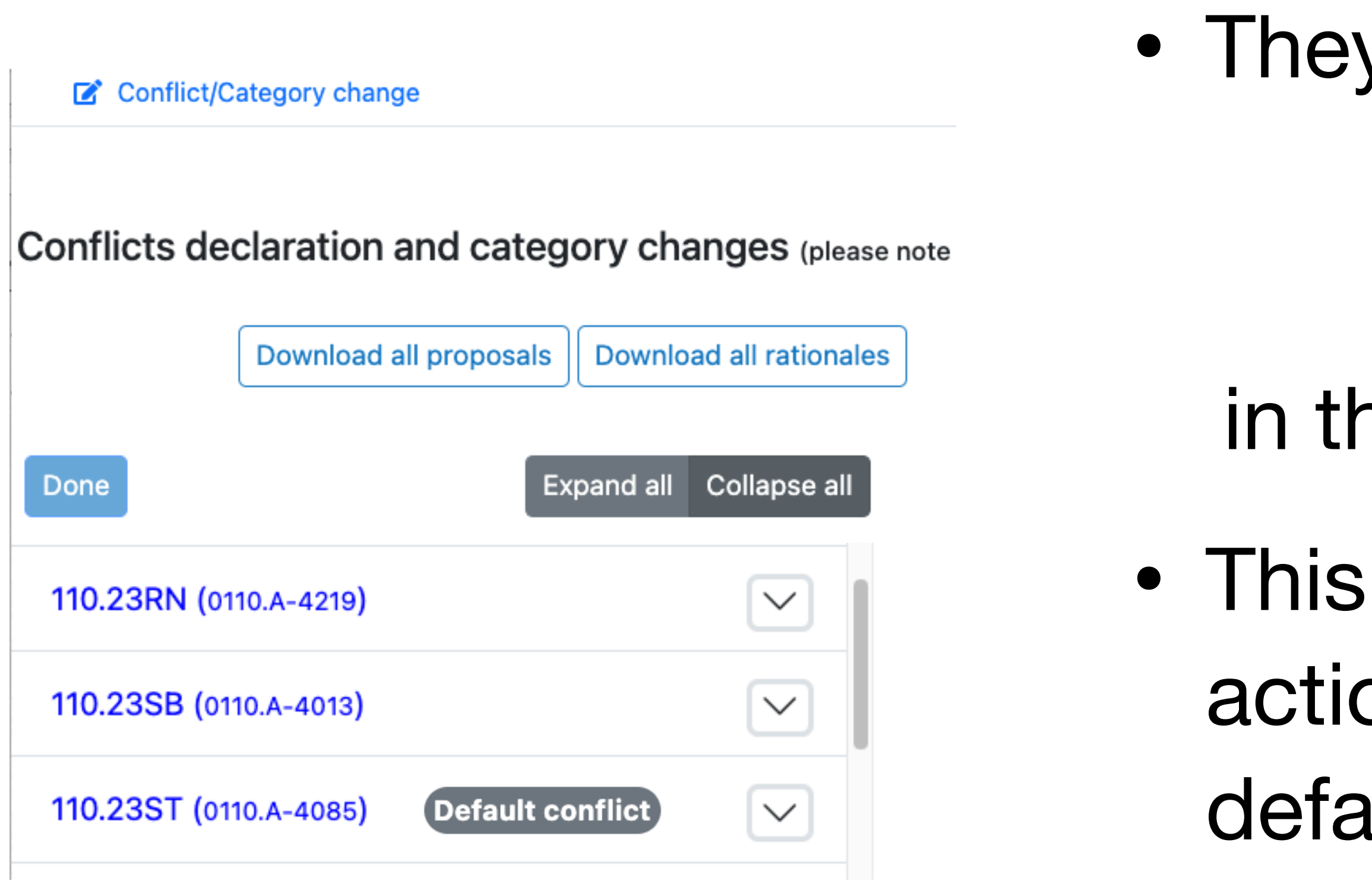

They are indicated by the flag

### Default conflict

- in the proposal list on the left.
- This is <u>only for your information</u>. No action is required on your side for the default conflicts.

## No conflicts and no Category Change requests

- The procedure to inspect all assigned proposal is explained in the next slides.
- If, after completing the inspection, you conclude that you do not have any conflict to signal and no category change to request, you can proceed to the <u>last slide</u> of this presentation.
- This will explain how you complete this phase.

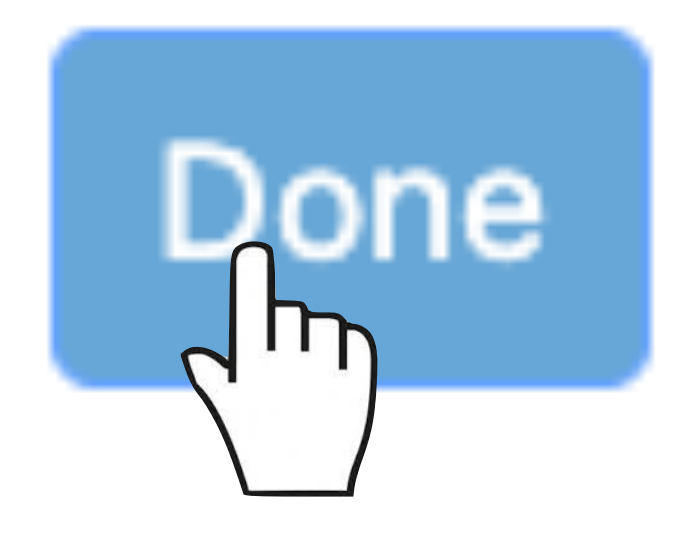

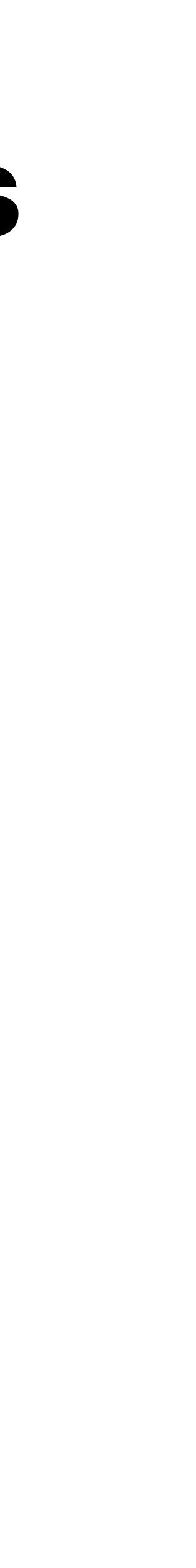

## Enter a conflict declaration/1

- Inspect the abstract first. We strongly recommend you also check the Rationale.
- In case vou believe you have a conflict, push Conflict/Category change button. the
- Tick the O Conflict option and select the appropriate conflict type from the pull-down menu.
- Conflict declaration and/or category change

Conflicts shall be declared before proposing any change of category

Proposal ID: 110.23RN

Obfuscated Text Obfuscated Text

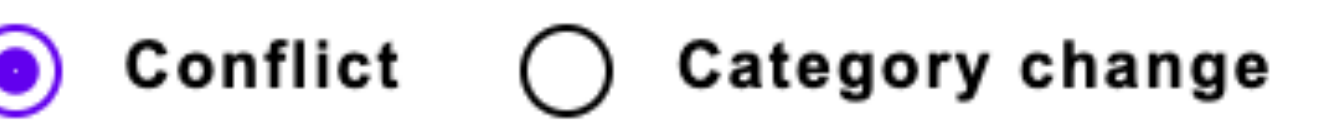

### Proposal 110.23RN (0110.A-4219)

Obfuscated Text Obfuscated Text Obfuscated Text

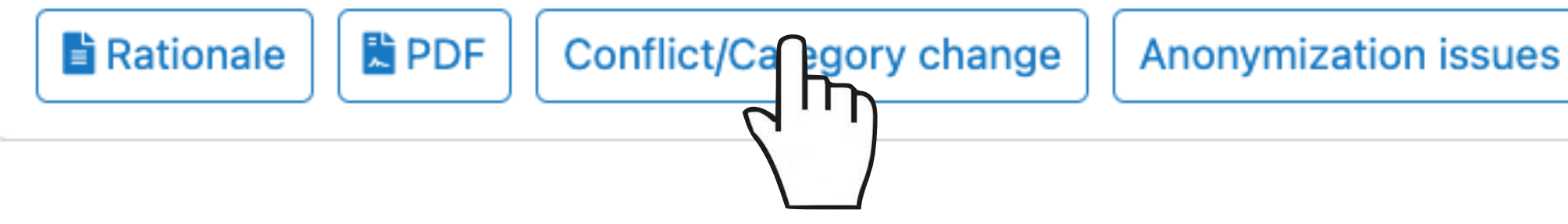

### Туре ✓ - select type -Conflict:Close collaborator or former a visor Conflict:Strong competitor or involved competing proposal Conflict:Close personal ties 7

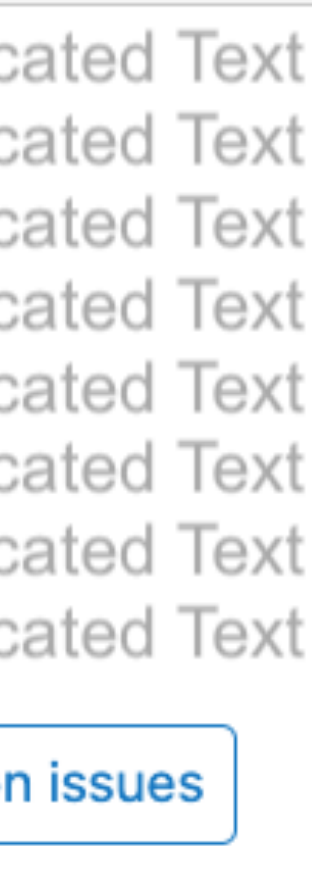

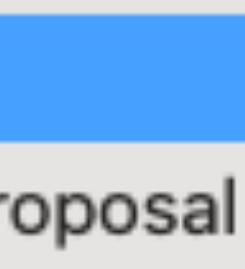

## Enter a conflict/2

- You have the possibility to enter some text in the comment field, should you feel like giving more details. This is optional.
- When you are done, push to ✓ Confirm submit the conflict.
- You will get a green pop-up confirmation and the proposal will get a flag in the left list. C:Collaborator Pending 110.23RN (0110.A-4219)
- The status of the conflict report will change once OPO approves or rejects the conflict.

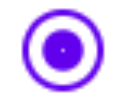

Category change

### Туре

Conflict: Close collaborator or former advisor

### Comment (optional):

Conflict

From the very specific science case I realised that this proposal is submitted by a close collaborator.

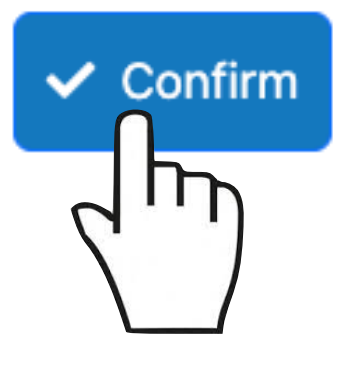

Successfully creating a

conflict

### Proposal 110.23RN (0110.A-4219)

Obfuscated Text Obfuscated Text Obfuscated Text Obfu

(C:Collaborator Pending)

 While the conflict resolution by OPO is pending, the corresponding proposal will not be accessible.

| ×        |
|----------|
|          |
|          |
| × Cancel |
|          |
|          |
| scated   |

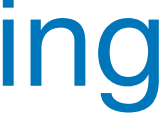

## Enter a conflict/3

- Upon submitting a conflict, both you and OPO will be notified. OPO will review the conflict, which can be either approved or rejected.
- If the conflict is approved, the proposal will get a new flag in your list and you will have no access to it.
- If the conflict is rejected, you will get a notification and the proposal will be again accessible to you.
- Complete all conflict declarations before proceeding with the next step!

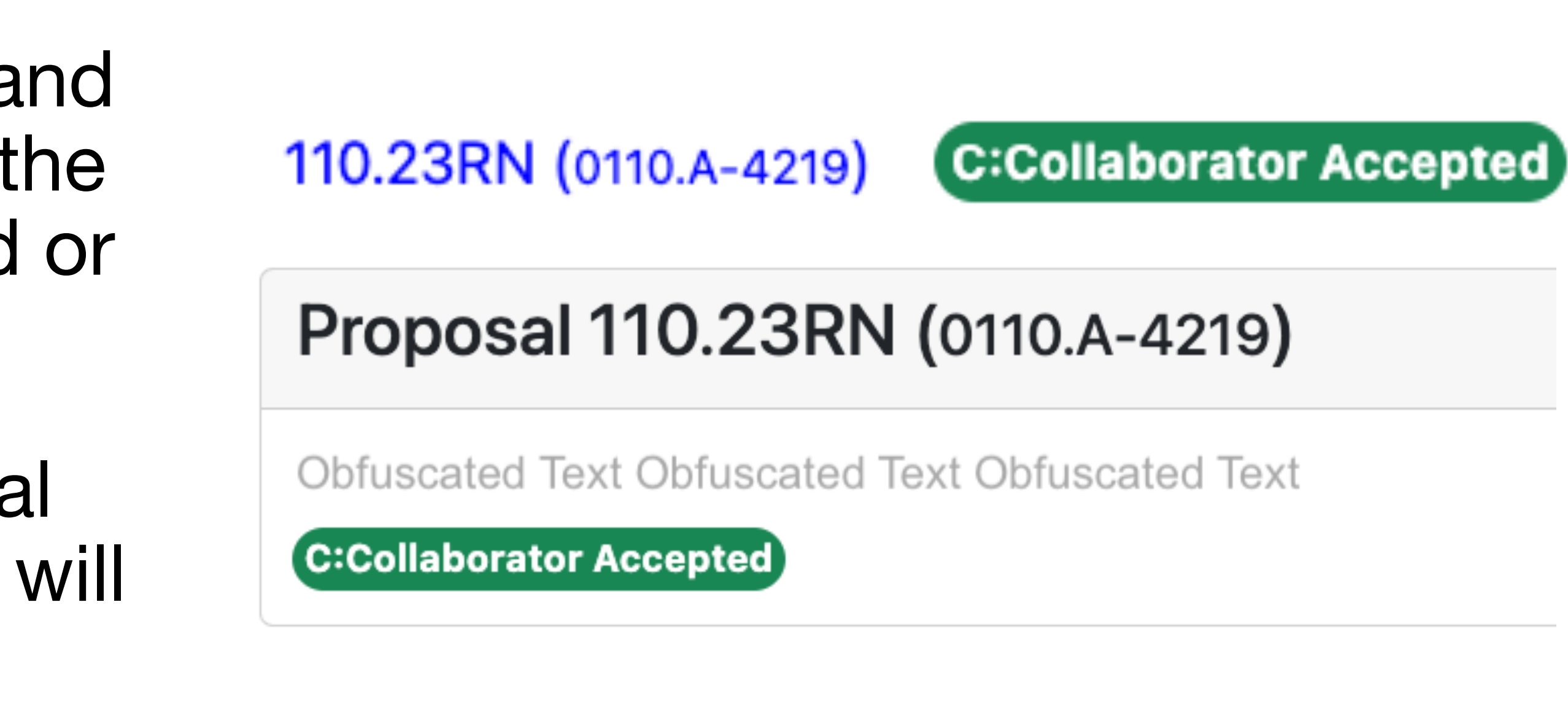

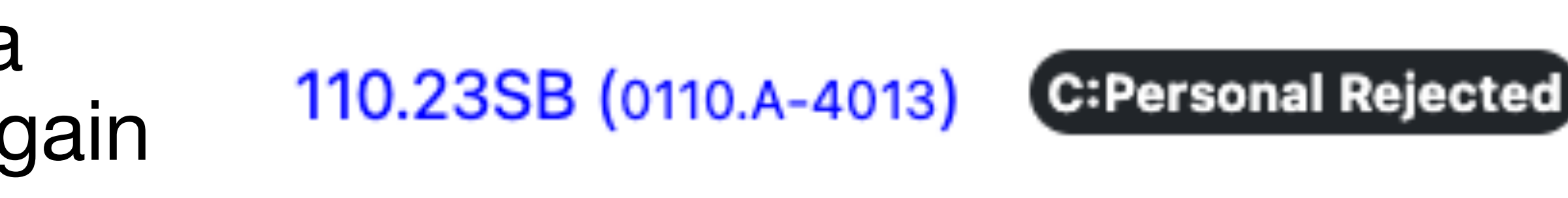

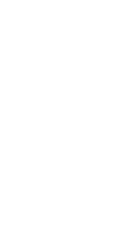

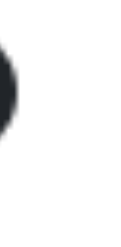

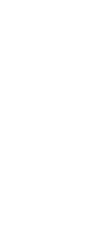

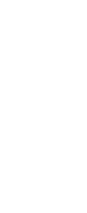

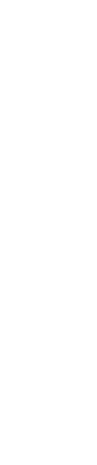

## Category changes/1

- only in well justified cases.
- have it approved by) your panel Chair.
- The panel Chair should inform OPO with an <u>email</u>.
- you have declared a conflict.

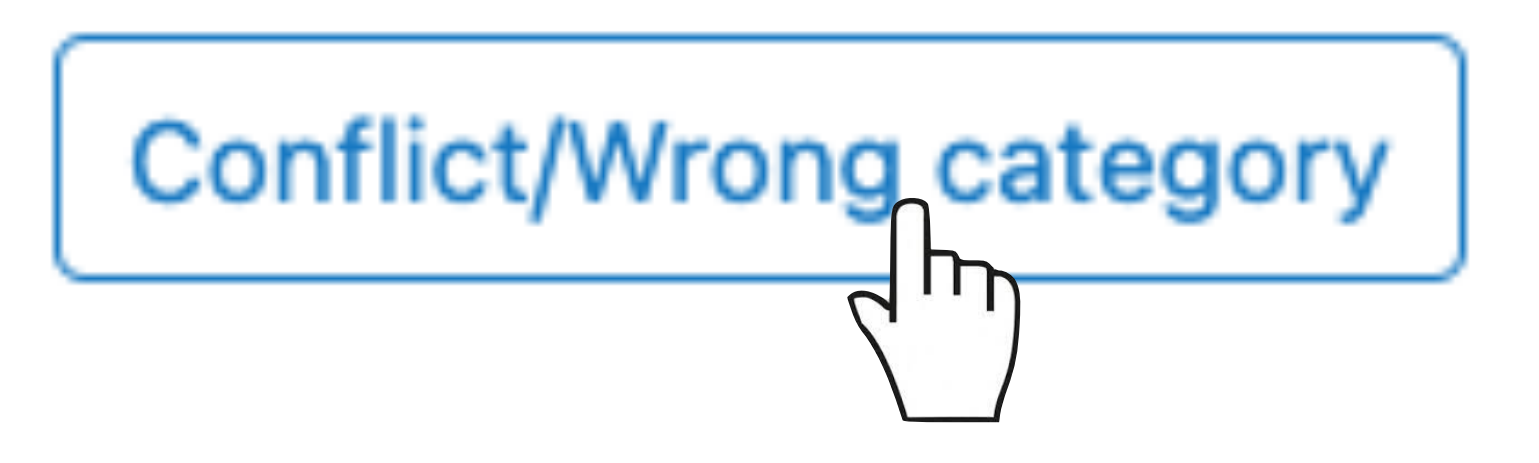

### Category changes are strongly discouraged. They are accepted

# Before submitting a request you need to discuss it with (and

No category change requests are possible for proposals for which

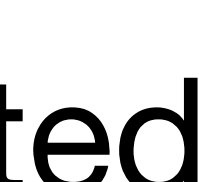

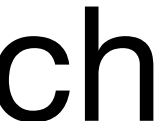

## **Category changes/2**

 The request is submitted using the same procedure as for the conflicts

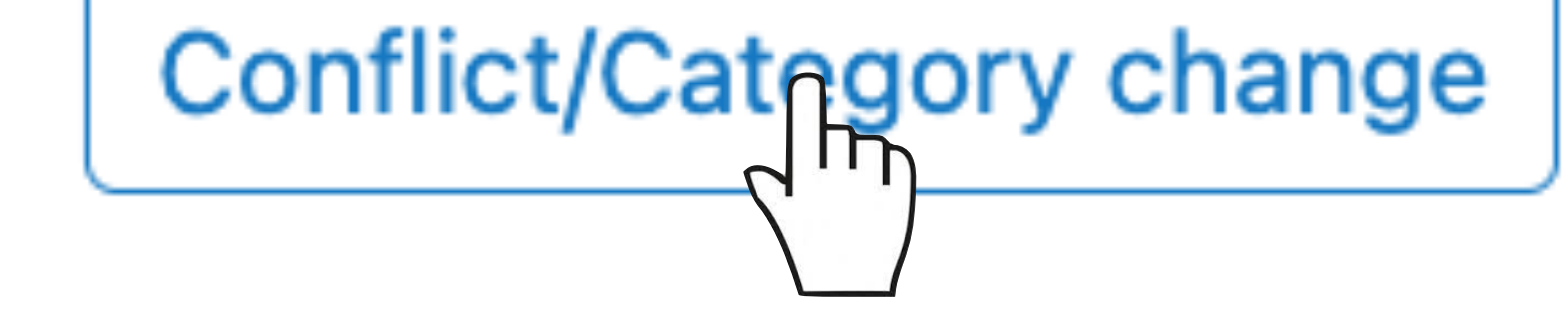

but now selecting 

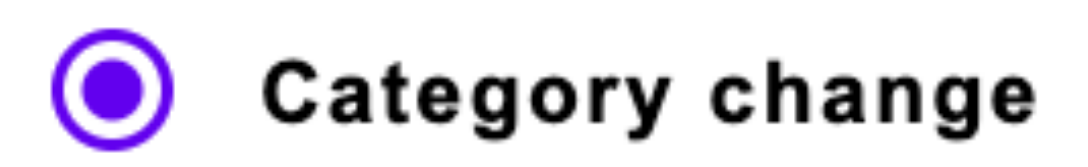

 Note that you need to enter a detailed scientific justification for the request, including a suggestion for a <u>new category</u>.

### Conflict declaration and/or category change

### Conflicts shall be declared before proposing any change of category

### Proposal ID: 110.23ST

Obfuscated Text Obfuscated Text Obfuscated Text Obfuscated Text Obfuscated

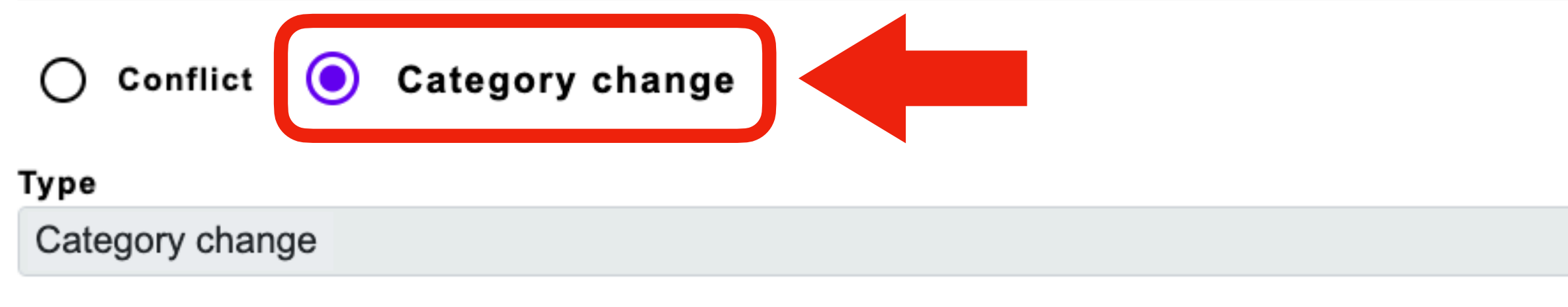

### Comment : (min. 300 characters)

This proposal was assigned to the B category, but there are many key aspects which fall under stellar evolution than galaxy structure. It would be better reviewed by a D panel. More specifically, it should be assigned to experts in the evolutionary aspects of the blue strugglers and the dependency on metallicity.

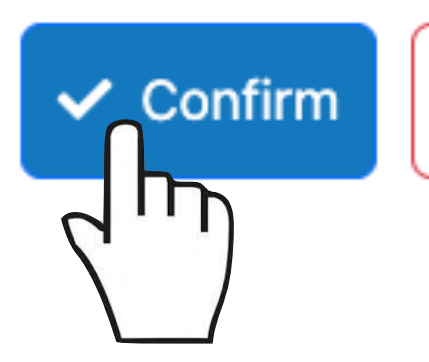

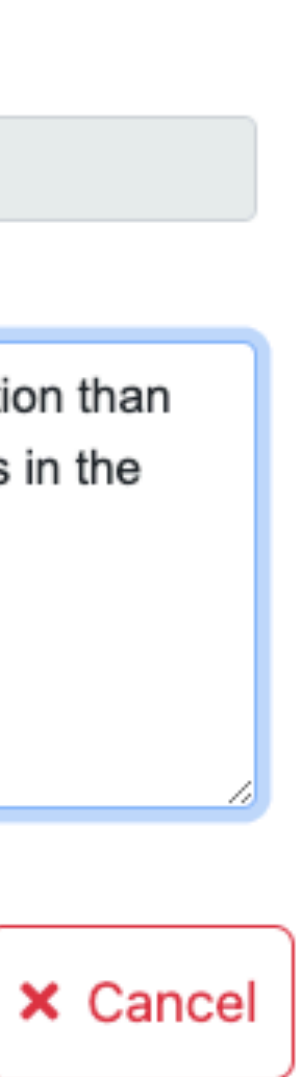

## **Category changes/3**

- Upon submission of a category change request, the corresponding proposal will be properly flagged in the left list.
- from the list of your assignments.
- If the category change is rejected by OPO, the corresponding proposal will be properly flagged in your list.

110.23T1 (0110.A-4038)

(Category change Rejected)

Successfully requesting a change of category

110.23ST (0110.A-4085) (Category change Pending)

### If the category change is approved by OPO, the proposal will simply disappear

### Proposal 110.23T1 (0110.A-4038)

### Category change Rejected

Obfuscated Text Obfuscated Text Obfuscated

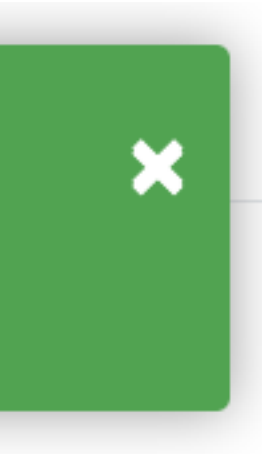

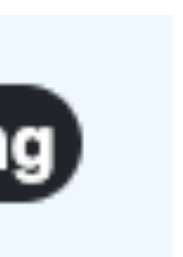

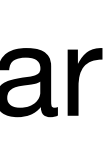

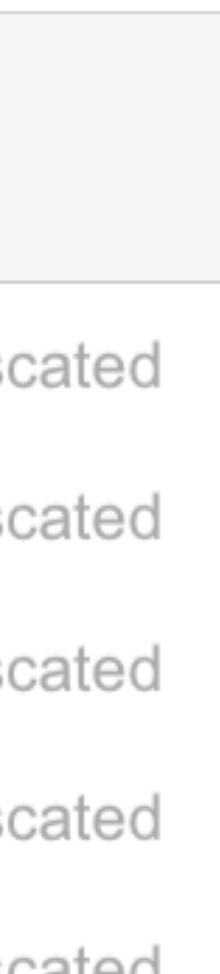

# Completing conflict declarations and category change requests

- Inspect all proposals in your list to detect possible conflicts. This has top priority, so that OPO can proceed with the next phase. Check the <u>deadline</u>!
- Category change requests must be submitted only in exceptional cases, which need to be justified on solid scientific grounds and approved by the Panel Chair.
- OPO will review all conflict declarations and possible category change requests. Approval or rejection should follow within a few days.
- You will always get an email notification informing you about the final decision on your requests.
- When you are done push the button

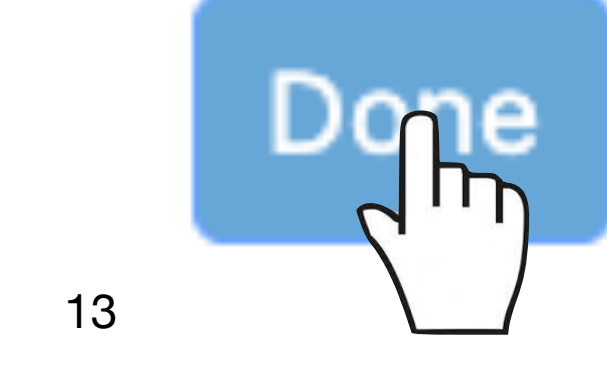